## PROTOCOLE

# INSCRIPTION PILOTE MOTO NIVEAU 1

Auteur : Florine MATTE

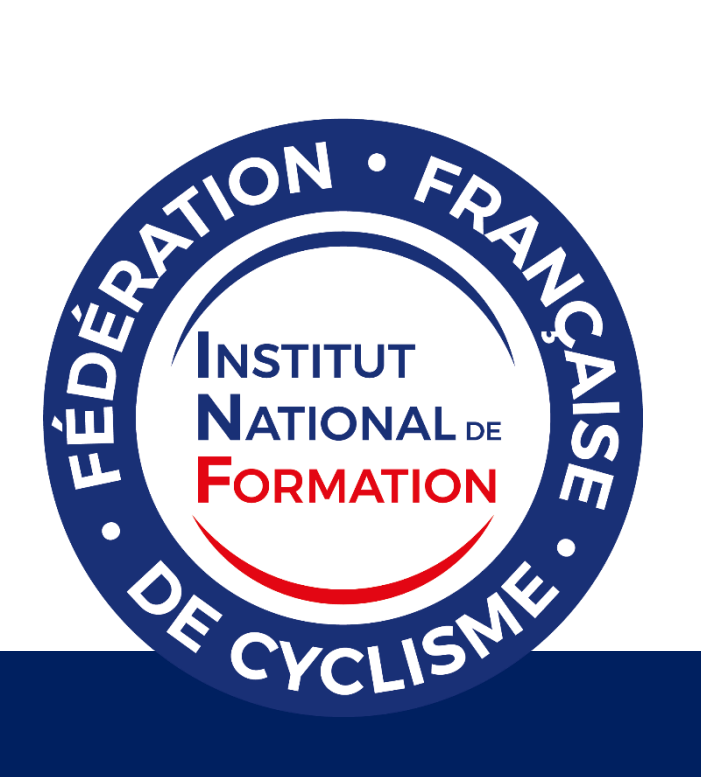

### SOMMAIRE

| 1. | Aller sur le site INF                     | . 3 |
|----|-------------------------------------------|-----|
| 2. | Cliquer sur « S'inscrire à la formation » | . 3 |
| 3. | S'inscrire ou Se connecter                | . 3 |
| 4. | Accéder aux contenus de formation         | 4   |
| 5. | Inscrire son numéro NIP                   | 4   |
| 6. | Contact                                   | 5   |

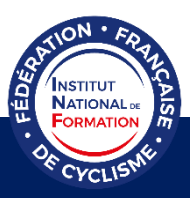

Ci-dessous les étapes pour s'inscrire à la formation Pilote Moto Niveau 1.

#### **1.** Aller sur le site INF

Tapez sur votre moteur de recherche l'adresse web suivante (ou cliquez sur le lien directement) pour accéder au site de l'INF :

https://inf.ffc.fr/choisir-sa-formation/formations-federales/pilote-moto-niveau-1/

2. Cliquer sur « S'inscrire à la formation »

S'INSCRIRE À LA FORMATION

#### 3. S'inscrire ou Se connecter

Si vous possédez déjà un compte sur la plateforme pédagogique, cliquez sur « ici » pour vous connecter et vous inscrire à la formation.

| Inscription à l'espace d'activités par un and                                                                                                    | nyme                                                                                                    |                                                               |  |  |  |  |
|----------------------------------------------------------------------------------------------------|----------------------------------------------------------------------------------------------------|---------------------------------------------------------------|--|--|--|--|
| Vous avez déjà un compte? Identifiez vous ici pour                                                                                                    | yous inscrire.                                                                                                    |                                                               |  |  |  |  |
| Prénom                                                                                                    |                                                                                                    |                                                               |  |  |  |  |
| Nom                                                                                                    |                                                                                                    |                                                               |  |  |  |  |
| Nom d'utilisateur                                                                                                    | Votre identifiant sur la plateforme                                                                                                    |                                                               |  |  |  |  |
| Mot de passe                                                                                                    |                                                                                                    | Si vous n'avez pas encore de compte                           |  |  |  |  |
| Vérification                                                                                                    | Veuillez retaper votre mot de passe                                                                                                    |                                                               |  |  |  |  |
| Courriel                                                                                                    |                                                                                                    | sur la plateforme pedagogique,                                |  |  |  |  |
| Langue                                                                                                    |                                                                                                    | remplissez tous les champs, puis                              |  |  |  |  |
| Conditions d'utilisation                                                                                                    | Cette Plateforme est gérée par la Fédération Française de Cyclisme et son Institut l<br>libres de droit et une autorisation spécifique écrite doit être demandée pour le faire.                             | cliquez sur « Ok » en bas de page.                            |  |  |  |  |
|                                                                                                    | Les utilisateurs de la Plateforme sans accord préalables s'engagent à ne pas diffuse                                                                                                    | SES comence cano actionection occo pomo no posicianeo ponicio |  |  |  |  |
| L'ensemble des documents déposés sur cette plateforme doivent être en correspondance avec les formations ou informations proposées et en aucun cas<br>ne peuvent concerner de la publicité, des propos déplacés ou des jugements sur l'ensemble des participants et formateurs utilisant cette plateforme. |                                                                                                    |                                                               |  |  |  |  |
|                                                                                                    | Important                                                                                                    |                                                               |  |  |  |  |
|                                                                                                    | Votre inscription peut nécessiter la validation d'un administrateur, si vous ne voyez pas s'afficher votre espace de formation après connexion,<br>vous devez attendre la confirmation de votre inscription |                                                               |  |  |  |  |
|                                                                                                    | Soyez patient, la validation de votre inscription peut prendre 48 heures                                                                                                    |                                                               |  |  |  |  |
|                                                                                                    | Merci de votre compréhension                                                                                                    |                                                               |  |  |  |  |
|                                                                                                    | TINE                                                                                                    |                                                               |  |  |  |  |
|                                                                                                    |                                                                                                    |                                                               |  |  |  |  |

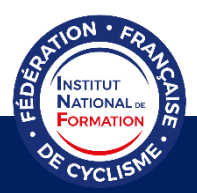

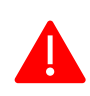

Attention, votre nom d'utilisateur ne doit pas contenir de caractères spéciaux (@, /, -, etc.) ni d'espace (pas de mots séparés, ni de mots composés), ni d'accent. Par exemple, « PrenomNom » est accepté s'il n'y a pas d'espace entre les deux mots. Si vous êtes licencié.e FFC, vous pouvez mettre en nom d'utilisateur votre numéro NIP par exemple.

#### 4. Accéder aux contenus de formation

Une fois connecté, vous aurez sur votre page d'accueil la liste des espaces d'activité sur lesquels vous êtes inscrit.

| Mes formations                                                                                           |                                 |  |  |  |  |  |
|----------------------------------------------------------------------------------------------------|---------------------------------|--|--|--|--|--|
| Tous mes espaces d'activités                                                                             | Mes espaces d'activités favoris |  |  |  |  |  |
| <ul> <li>Espace personnel -</li> <li>Formation Pilote Moto sur les courses cyclistes (FMCS01)</li> </ul> |                                 |  |  |  |  |  |

Pour accéder aux contenus de formation, cliquez sur « Formation Pilote Moto sur les courses cyclistes ».

#### 5. Inscrire son numéro NIP

Afin de valider officiellement la formation suivie en ligne, il vous est nécessaire d'indiquer votre numéro NIP sur votre profil.

Une fois connecté, cliquez sur votre nom afin de dérouler la fenêtre suivante.

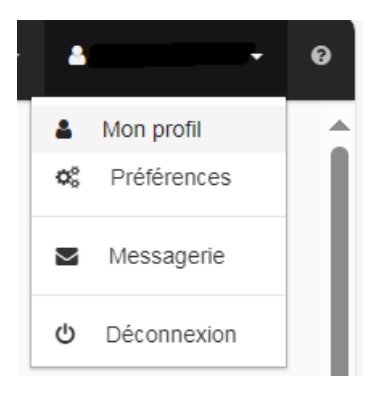

Cliquez ensuite sur « Mon profil ».

Afin de modifier votre profil, cliquez sur l'icône bleue contenant un crayon blanc

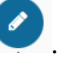

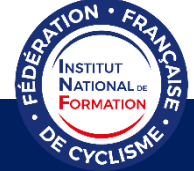

Tout en bas de la page, vous trouverez la rubrique « Merci d'indiquer votre numéro NIP ».

| Merci d'indiquer votre numéro NIP |    |
|-----------------------------------|----|
| N° NIP (optionnel)                |    |
|                                   |    |
|                                   | 10 |

En cliquant dessus, la fenêtre s'ouvrira et vous pourrez écrire votre numéro NIP dans la case dédiée.

N'oubliez pas d'enregistrer vos modifications en cliquant sur l'icône bleue contenant une

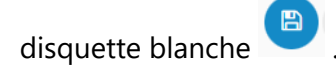

Votre numéro NIP se trouve en haut à droite de votre licence dématérialisée.

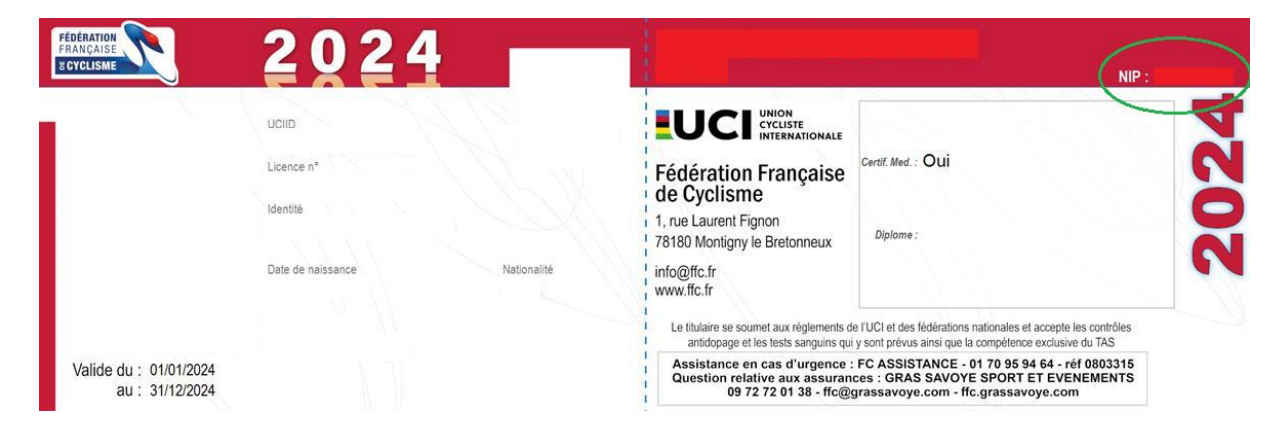

#### 6. Contact

Si vous rencontrez un problème, veuillez contacter l'Institut National de Formation de la Fédération Française de Cyclisme.

Mail : <u>inf@ffc.fr</u> Téléphone : +33 (0)1 81 88 09 72

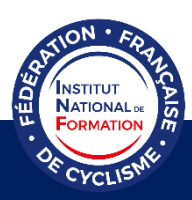